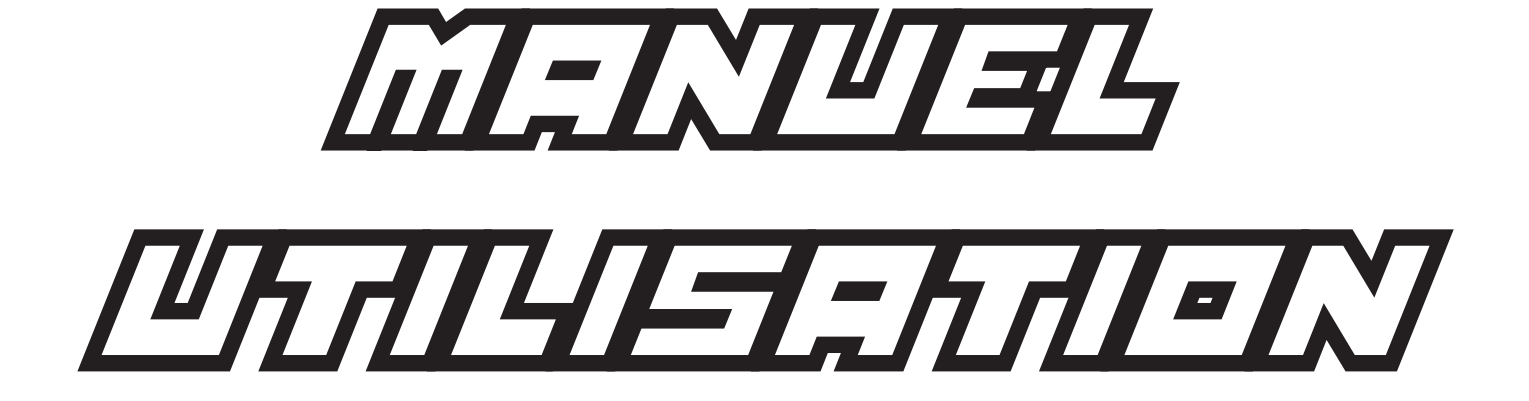

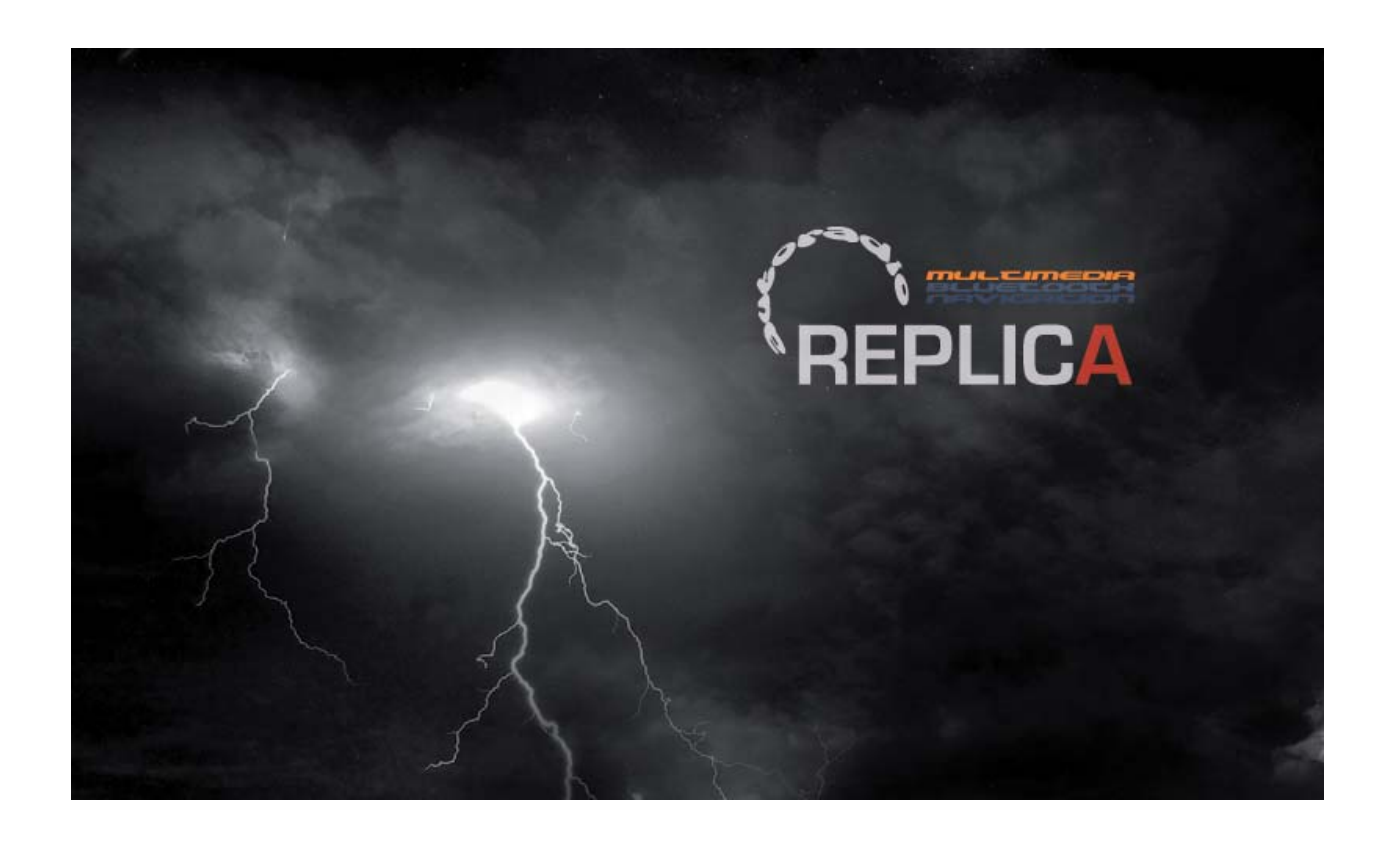

## Information Générale et consignes de sécurité

Nos produits s'intègrent parfaitement à la place des autoradios d'origine, en utilisant la connectique d'origine, les fonctions d'origine, et apportent des fonctionnalités multimédia supplémentaires.

Sous peine d'endommager le véhicule ou l'autoradio, il est impératif de lire le manuel avant toute utilisation et installation.

Nous nous réservons le droit d'apporter des modifications à nos autoradios, sans notification préalables, dans le but d'améliorer les fonctionnalités du produit.

Cet autoradio est garanti 1 ans par votre revendeur. Vous devez conserver son emballage et la facture d'achat avec le cachet de votre revendeur.

Compte tenu des nombreuses variations de finitions et d'options de certaines voitures, nous ne pouvons garantir la compatibilité de nos autoradios avec les totalités des véhicules du marché. Renseignez vous bien auprès de votre revendeur avant tout installation dans votre véhicule.

## Le fabricant ne peut être tenu responsable des dommages occasionnés aux véhicules en cas de mauvais montage ou d'utilisation inappropriée.

#### La garantie ne couvre pas les choses suivantes :

- a) la modification de l'autoradio ou de ses accessoires
- b) l'ouverture de l'autoradio
- c) réparation effectuée par un réparateur non agréé
- d) utilisation inappropriée de l'autoradio
- e) installation en force occasionnant un dommage à l'autoradio et mauvaise installation
- f) modification des programmes de l'autoradio

#### Important :

L'installation doit être effectuée par un spécialiste, en respectant les consignes de nos produits. Si la batterie doit être débranchée pour l'installation, assurez-vous auprès du constructeur automobile, que cela n'occasionne pas de problème électrique ou de déprogrammation du véhicule, ce qui nécessiterait un passage à la valise (non couvert par la garantie).

## Brancher uniquement l'autoradio avec les connecteurs spécifiques fournis, en suivant les indications de la notice.

Installer l'autoradio uniquement dans l'emplacement prévu. Si l'autoradio est mal monté, cela peut créer des dommages non couverts par la garantie.

Utiliser uniquement des CD et des DVD. Ne pas utiliser de mini CD ou autres disques sous peine d'endommager le lecteur de l'autoradio.

Le lecteur CD/DVD est bloqué par deux vis pour le transport. Elles doivent être impérativement retirées avant l'installation et avant toute introduction d'un disque dans le lecteur.

Ne pas modifier le câblage fourni avec l'autoradio.

En cas de changement de fusible, toujours remplacer le fusible grillé par un fusible identique.

En cas de problème ou de doute, consultez votre revendeur agréé !

## Schéma de branchement

### Plan pour la majorité des combinés double DIN

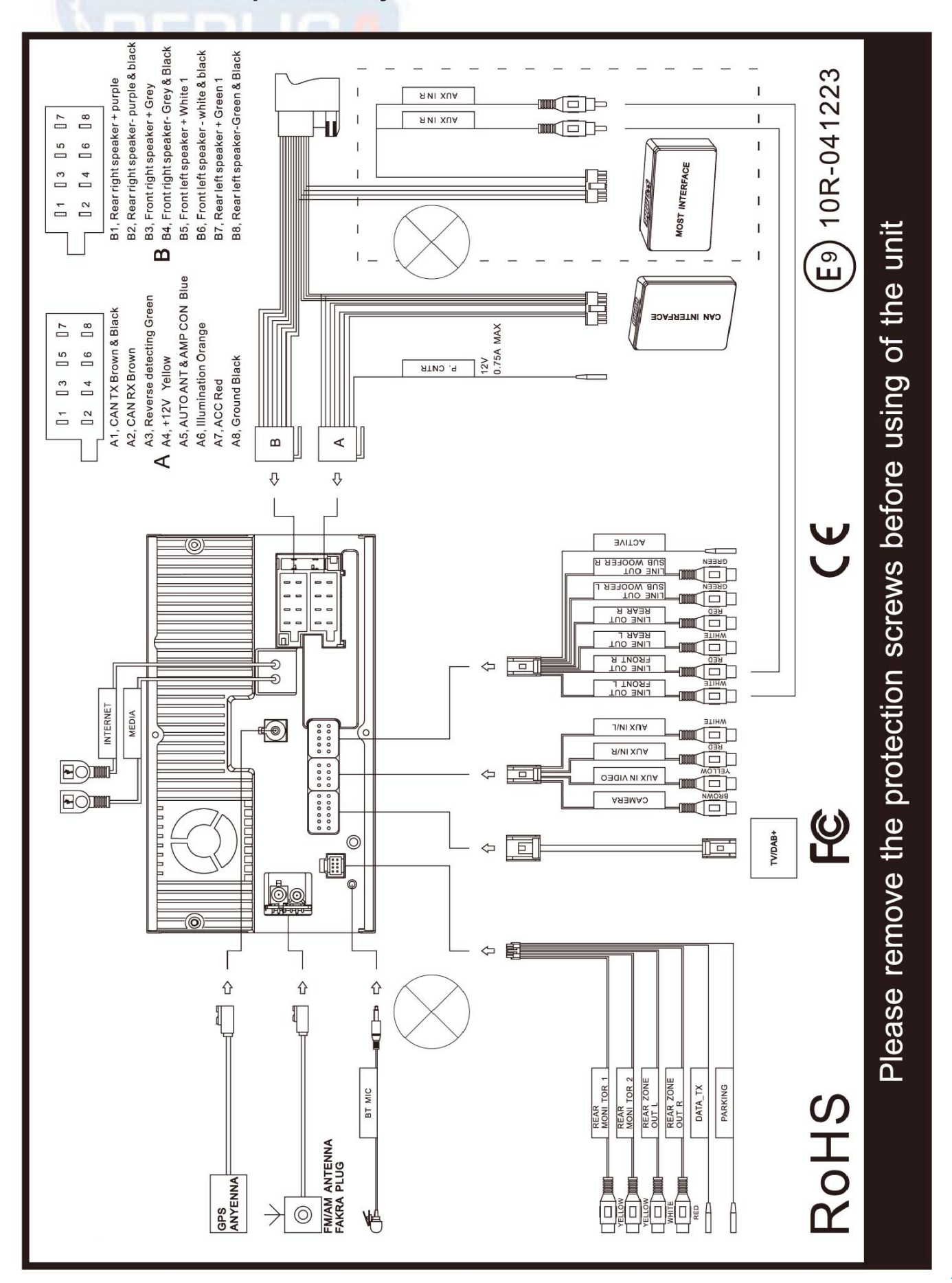

![](_page_3_Figure_0.jpeg)

### Plan pour la majorité des combinés un DIN

![](_page_4_Figure_0.jpeg)

## Plan pour la majorité des combinés double DIN CAN

## Utilisation des touches en façade et première utilisation :

Ces touches sont données à titre indicatif, elles peuvent ne pas être présentes sur certains de nos modèles d'autoradios. Elles donnent un aperçu des fonctions générales. Vérifier avec l'autoradio, quelles touches sont présentes en façade.

### Ecran face à l'utilisateur

| < =           | piste précédente      | Commande rotative à droite de la façade :<br>- Appuyer : active la fonction téléphone                       | Commande rotative à gauche de la façade :                                                             |  |  |
|---------------|-----------------------|----------------------------------------------------------------------------------------------------|----------------------------------------------------------------------------------------------------|--|--|
| > =           | piste suivante        | - Tourner : dépend de la source utilisée<br>(plage suivante ou précédente sur la lecture<br>CD par exemple) | <ul> <li>Appuyer : allumer ou éteindre l'autoradio</li> <li>Tourner : ajustement le volume</li> </ul> |  |  |
| ≙ =           | éject CD/DVD          | SRC : sélectionner la source, aller dans le m                                                               | nenu général                                                                                          |  |  |
| ≙ =           | electure/pause        | Mute : couper rapidement le son<br>Radio : activer le tuner radio                                           |                                                                                                    |  |  |
| <b>iPod</b> ® | = iPod® option        | BND : sélectionner la bande de réception ra                                                                 | dio AM ou FM                                                                                          |  |  |
| Disc          | = CD/DVD option       | Tel : ouvrir le menu téléphone                                                                              |                                                                                                    |  |  |
| USB           | = USB option          | <b>SD</b> : ouvrir le menu de lecture de la carte SE                                                        | )                                                                                                    |  |  |
| TV            | = tuner TNT optionnel | <ul> <li>Aux : activer i entree auxiliaire</li> <li>1-6 : boutons de mémorisations des stations</li> </ul>  | radio                                                                                                 |  |  |
|               |                       |                                                                                                    |                                                                                                    |  |  |

#### Première mise en marche :

Si vous avez branché l'autoradio comme indiqué, il démarrera dès que vous mettez le contact du véhicule. Cela peut prendre environ 30 secondes. L'autoradio affichera alors sur l'affichage du tuner radio.

![](_page_5_Figure_6.jpeg)

La plupart de nos autoradios peuvent être contrôlés par l'écran tactile. Pour avoir un parfait fonctionnement de l'écran tactile, il faut le calibrer à la première mise en service. Cela facilitera les fonctions de déplacement sur l'écran ou d'appuis sur une touche.

![](_page_5_Figure_8.jpeg)

L'écran tactile de nos autoradios fonctionne comme les Smartphones, avec possibilité de « slide » à gauche ou à droite.

### Calibration de l'écran :

Appuyez sur la touche « SRC » à gauche pour entrer dans le menu général de l'autoradio.

![](_page_6_Picture_2.jpeg)

Sustem

Sélectionnez l'icône de réglage « System »

Cet icône peut se trouver sur la seconde page du menu général. Un « slide » vers la gauche fera apparaître les pages suivantes du menu général.

A l'intérieur du menu de réglages, appuyer sur la touche « Calibration ».

![](_page_6_Picture_7.jpeg)

Pour avoir un parfait répondant de l'écran tactile, suivez la procédure indiqué sur l'écran pour effectuer la calibration. Une fois que vous avez appuyé sur chaque point dans l'ordre indiqué, l'écran est calibré et l'autoradio revient dans le menu de réglages.

### •

## Réglages généraux de l'autoradio :

Le menu « System » de l'autoradio permet d'effectuer les réglages de base à la première mise en service et d'activer ou non certaines fonctions. Ces réglages sont en suite mémorisés par l'autoradio. Pour activer un réglage, touchez la case contenant le mot de la fonction. Une croix cochée indique que l'option est activée.

Touchscreen Kalibrierung

![](_page_6_Figure_12.jpeg)

### Sécurité frein à main :

Par mesure de sécurité, lors de la conduite du véhicule, la lecture vidéo (DVD, USB, TNT optionnelle) est inactive et interdite par la loi. Si vous lancez une source vidéo en conduisant, vous aurez l'écran suivant.

![](_page_6_Picture_15.jpeg)

Lorsque le véhicule est arrêté et le frein à main est mis, la vidéo s'affiche normalement à l'écran de l'autoradio. Si vous souhaitez activer la vidéo en roulant, il faut utiliser l'option frein à main (Handbrake) dans le menu de réglages. Nous vous rappelons que regarder la vidéo en roulant est dangereux et sanctionné par la loi.

### Luminosité de l'écran :

Vous avez plusieurs façons d'ajuster la luminosité de l'écran et la fonction jour/nuit. Comme sur l'image, sélectionnez d'abords le mode automatique ou manuel. Quand vous touchez la case « luminosité », cela active un sousmenu pour faire les réglages.

| ÷ <del>X</del> | 12:00     | 5               |  |
|----------------|-----------|-----------------|--|
| Brake          |           |                 |  |
| Brightness     | Auto      | 🗹 Illuminatio 🔘 |  |
| Dimm           | Manual    | Sensor          |  |
| 🗆 Navi Me      | dia Info  |                 |  |
| Dual Zor       | Dual Zone |                 |  |
| Language       | En        | glish 🔻         |  |

| Brightness | Manual |  |  |
|------------|--------|--|--|
|------------|--------|--|--|

Selon le réglage choisi, une autre fenêtre sera ouverte pour sélectionner un mode de réglage.

Auto = mode jour/nuit automatique Illumination = mode/jour nuit géré par l'allumage des feux du véhicule

**Sensor** = luminosité gérée par le capteur en fonction de la lumière dans l'habitacle

Manual = ajuster manuellement la luminosité

Une fois que le réglage a été choisi, le sous-menu se ferme automatiquement.

Si vous sélectionnez le mode manuel, cela fait apparaître une nouvelle case. Appuyez sur le curseur et faites glisser pour régler.

![](_page_7_Figure_7.jpeg)

En mode automatique, l'intensité de l'écran peut également être réglée. Cliquez sur le curseur « Dimm » pour accéder au réglage. Faites glisser le curseur pour ajuster l'intensité de l'écran.

### Media Nav info :

Si vous sélectionnez ce mode, cela permet d'avoir un double affichage, et d'avoir à l'écran la source audio et la cartographie du navigateur GPS. Il est possible d'afficher les principales sources audio : Radio, iPod, USB, ...

![](_page_7_Figure_11.jpeg)

Si vous avez besoin de voir la cartographie en pleine écran, il suffit d'appuyer sur le bouton dans l'image source. Celleci sera réduite à un petit icône noir. Pressez sur cet icône pour faire de nouveau apparaître l'image de la source audio sur la cartographie.

### **Dual Zone :**

Cochez cette case si vous avez des écrans vidéo arrière, connectés à l'autoradio. Cela permettra d'afficher la vidéo sur les écrans arrière, tandis que vous utilisez une source audio ou le GPS sur l'écran de l'autoradio.

### Sélection de la langue :

Dans ce menu, vous pouvez sélectionner la langue désirée. Cochez celle choisie (Français). Un choix de 10 langues est disponible. Dans certaines langues, certains mots des menus peuvent être difficiles à traduire ou trop à afficher : dans ce cas, ils seront affichés par défaut en anglais.

| *                     | 12:00     | C |
|-----------------------|-----------|---|
| Navi Media Info       | 🗹 English |   |
| Dual Zone             | German    |   |
| Language              | French    |   |
| Reverse               | Turkish   |   |
| Time Zone             | Spanih    | = |
| Touch Screen calibrat | Greek     |   |

### Mode Reverse :

Le mode Reverse permet de gérer l'affichage des radars de stationnement, et ou de la caméra de recul, si le véhicule possède cette fonction. Si le véhicule ne possède pas ces équipements, il est possible de rajouter une caméra de recul. Renseignez vous auprès de votre revendeur pour choisir une caméra compatible avec votre autoradio.

| Language              | $\square$ | NONE      |  |
|-----------------------|-----------|-----------|--|
| Reverse               |           | PDC       |  |
| Time Zone             |           | CAM       |  |
| Touch Screen calibrat |           | PDC + CAM |  |

None : aucun système connecté PDC : radars de stationnement connectés CAM : caméra de recul connectée

**PDC+CAM** : caméra de recul et radars de stationnement connectés

Si vous sélectionnez « None », et que vous passez la marche arrière, rien ne s'affichera à l'écran.

Si vous sélectionnez « PDC », les radars de stationnement s'afficheront à l'écran. Ce mode n'est possible que sur les véhicules disposant de cette fonctionnalité. Selon l'équipement du véhicule, l'écran peut afficher les radars avant ou arrière. Ce système pouvant être perturbé par des interférences, ne dispense pas des précautions élémentaires en manœuvrant.

![](_page_8_Picture_0.jpeg)

Si vous avez une caméra de recul et que la case « Cam » est sélectionnée, l'écran affichera la vue de la caméra au passage de la marche arrière.

Si vous sélectionnez « PDC+CAM », l'écran affichera la vue de la caméra et les radars de stationnement dans une petite fenêtre sur la droite.

![](_page_8_Picture_3.jpeg)

![](_page_8_Picture_4.jpeg)

Si vous recevez un appel téléphonique lors d'une marche arrière, une petite fenêtre s'ouvre automatiquement dans le coin supérieur gauche de l'écran.

#### Time Zone :

Pour utiliser les autres réglages de l'autoradio, faites coulisser le curseur vertical sur la droite de l'écran, et sélectionnez la fonction désirée. « Time Zone » permet de régler le fuseau horaire de votre pays. Pour sortir du menu de réglages, cliquez l'icône « Flèche retour » en haut à droite.

| *               | 12:00       | Ð |  |
|-----------------|-------------|---|--|
| Navi Media Info |             |   |  |
| Dual Zone       |             |   |  |
| Language        | English     | - |  |
| Reverse         | NONE        | - |  |
| Time Zone       | UTC + 12:00 |   |  |
| T L O           |             |   |  |

Touch Screen calibration

## Menu principal :

Nos autoradios disposent de 3 fenêtres dans le menu principal pour accéder aux différentes sources. Les sources (applications) sont réparties sur trois fenêtres. Elles sont matérialisées par les trois petits tirets en bas de l'écran. Lorsque le tiret est illuminé en blanc, cela signifie que vous êtes sur cette fenêtre (la première par exemple).

![](_page_8_Picture_12.jpeg)

En appuyant sur l'écran, d'un simple glissement de doigt en le gardant sur l'écran vous passez d'une fenêtre à l'autre. Le symbole « Maison » en haut à gauche de l'écran permet de revenir sur le premier écran d'accueil. Pour sélectionner une source, il suffit d'appuyer sur l'icône désiré (radio par exemple).

### Changer de place de deux icones :

Sur la première page d'accueil, il est possible de changer les deux icones centraux, par deux autres (des sources audio que vous utilisez plus par exemple).

![](_page_9_Picture_0.jpeg)

Pour cela, aller sur l'une des autres pages du menu d'accueil. Appuyer sur l'icône désiré et gardé le doigt dessus. Faites le glisser vers la gauche pour revenir sur l'écran d'accueil 1. Placez-le sur l'un de deux emplacements disponibles. La source (CD par exemple) sera alors accessible sur l'écran. Dans l'exemple photo, l'icône « USB » passera automatiquement sur l'un des 2 autres fenêtres, tandis que l'icône « CD » sera affiché sur la première page à la place de l'icône « USB ». Faites la même chose, si vous souhaitez aussi changer le deuxième icône.

![](_page_9_Figure_2.jpeg)

## **Utilisation du tuner radio :**

Pour accéder à la radio, appuyez sur l'icône radio sur l'écran principal de l'autoradio ou sur le bouton radio en façade de l'autoradio.

![](_page_9_Figure_5.jpeg)

| < >     | = recherche d'une station radio          |
|---------|------------------------------------------|
|         | = mémoires radio de 1 à 15 faire défiler |
| D       | = retour au menu principal               |
| °œ      | = réglages du tuner radio                |
|         | = recherche manuelle d'une station radio |
| APS     | = mémoirisation automatique              |
| Band AM | = sélectionner AM ou FM                  |

### Touche de commandes de la radio Réglages du tuner radio :

Pour accéder aux paramètres du tuner radio, appuyer sur l'icône « réglages tuner radio ». Une case cochée indique que la fonction est activée.

| Radio Setup               |                  |  | Radio Setup          | C         |
|---------------------------|------------------|--|----------------------|-----------|
| ⊠ AF                      | I AF Automatic 🔻 |  |                      | nent (TA) |
| Traffic announcement (TA) |                  |  | □ Radio text         |           |
| □ Radio text              |                  |  | Phantom Antenna      | Power     |
| Phantom Antenna Power     |                  |  | 🗹 Dual radio antenna | a         |
| ☑ Dual radio antenna      |                  |  | Region               | USA 🔻     |
| Region USA 🔻              |                  |  | TMC Frequency adju   | st        |

AF : suivi des fréquences radio lorsque l'on change de région, pour rester à l'écoute d'une même radio

**TA :** informations routières, lorsque cette fonction est activée, le tuner délivre automatiquement les informations routières, puis retourne ensuite à la source écoutée, lorsque ces informations sont finis.

**Radio-Text** : information sur la radio à l'écoute, donne par exemple le nom du chanteur et le titre de la chanson diffusée. Fonction présente sur certes radios seulement.

Dual Radio Antenna : cochez cette case si le véhicule dispose de deux antennes comme certaines Audi et VW.

**Région :** sélectionnez Europe pour recevoir les radios en Europe. Réglage impératif pour recevoir la radio en France et Europe.

**TMC Frequency Adjust :** Choisissez la fréquence radio désirée ou la plus performante pour recevoir les informations routières (par exemple 107.7 sur les autoroutes françaises).

![](_page_10_Picture_0.jpeg)

## Utilisation du lecteur CD/DVD :

Pour lire un CD ou un DVD, insérez un disque dans le lecteur, la lecture démarrera automatiquement. Si un disque est déjà présent dans le lecteur, cliquez sur l'icône « Disc » pour lancer la lecture. Lorsqu'un disque est inséré, le lecteur détermine automatique, s'il s'agit d'un CD audio ou d'un DVD vidéo, et démarre sur le menu approprié. Si vous souhaitez arrêter la lecture du disque sans éjecter le disque, appuyez sur la flèche de « Retour Menu Principal ».

![](_page_10_Picture_3.jpeg)

![](_page_10_Picture_4.jpeg)

## Utilisation de la fonction téléphone :

Pour accéder à la fonction téléphone, appuyez sur l'icône « Phone » sur l'écran d'accueil. Pour pouvoir utiliser la fonction téléphonique de l'autoradio, il faut d'abord appairer le téléphone et l'autoradio. Si aucun téléphone n'est appairé, « Disconnect » est inscrit en haut à gauche de l'écran. Pour effectuer l'appairage, activez la fonction Bluetooth de votre téléphone et lancez la recherche de périphérique. Lorsque le téléphone a trouvé l'autoradio, il affiche le nom de l'autoradio sur l'écran. Acceptez la connexion entre les deux appareils. Lorsque le téléphone est bien connecté à l'autoradio, le nom du téléphone est affiché en haut à gauche du menu téléphone, et les icônes « Historique d'appel » et « Répertoire téléphonique » sont illuminés en blanc en du menu téléphone sur l'autoradio. Le niveau de réception téléphonique et celui de la batterie du téléphone sont aussi affichés à l'écran. L'autoradio mémorise un seul téléphone. Si vous connectez un autre téléphone, les données mémorisées du premier téléphone seront écrasées.

Une fois que le téléphone a été appairé à l'autoradio, il se connectera automatiquement à l'autoradio, si le Bluetooth est activé sur votre téléphone.

| GT-19300                      | 12:00                                          | .ul 💷       | с             | = effacer le numéro composé                                                                                                    |
|-------------------------------|------------------------------------------------|-------------|---------------|----------------------------------------------------------------------------------------------------|
|                               |                                                | С           | Ŀ             | = journal d'appel                                                                                                    |
| 1                             | 2 :                                            | 3           | 1             | = Répertoire téléphonique                                                                                                    |
| 4 7                           | 5                                              | 6           | <b>S</b>      | = décrocher ou appeler                                                                                                    |
| *                             | 0 7                                            | #           |               | = raccrocher                                                                                                    |
| <b>(</b> )                    | <u>د</u> م                                     | <b>⇒</b> ⊃  | ₽             | = prendre la communication sur le téléphone                                                                                                    |
| Touches prine                 | cipales du menu                                | téléphone : |               | = retour au menu principal                                                                                                    |
| reachee print                 | sipaloo aa mona                                |             |               | iereal da mona principal                                                                                                    |
| 8                             | 12:00                                          | .atl 💷      | Faire défiler | r les noms ou cliquer sur un nom pour l'appeler.                                                                                                    |
| Ann                           | 12:00<br>John                                  |             | Faire défiler | r les noms ou cliquer sur un nom pour l'appeler.                                                                                                    |
| Ann<br>Andy                   | 12:00                                          |             | Faire défiler | r les noms ou cliquer sur un nom pour l'appeler.<br>= afficher l'écran répertoire<br>= appel entrant                                                                  |
| Ann<br>Andy<br>Emily          | 12:00<br>John<br>Jane<br>Micha                 |             | Faire défiler | r les noms ou cliquer sur un nom pour l'appeler.<br>= afficher l'écran répertoire<br>= appel entrant<br>= appel sortant                                               |
| Ann<br>Andy<br>Emily<br>Fiona | 12:00<br>12:00<br>John<br>Jane<br>Micha        | ael         | Faire défiler | r les noms ou cliquer sur un nom pour l'appeler.<br>= afficher l'écran répertoire<br>= appel entrant<br>= appel sortant<br>= appel manqué                             |
| Ann<br>Andy<br>Emily<br>Fiona | 12:00<br>12:00<br>John<br>Jane<br>Micha<br>Tom |             | Faire défiler | r les noms ou cliquer sur un nom pour l'appeler.<br>= afficher l'écran répertoire<br>= appel entrant<br>= appel sortant<br>= appel manqué<br>= les numéros en favoris |

### Répertoire téléphonique :

Le répertoire téléphonique est transféré dans la mémoire de votre autoradio. Quand vous cliquez sur l'icône « Répertoire », cela fait apparaître le répertoire téléphonique avec le mode de recherche d'un contact. Vous pouvez rechercher un contact par son nom ou par son numéro de téléphone. Avec le clavier virtuel, tapez les premières lettres du nom, pour faire apparaître la liste. Cliquez alors sur le contact pour ouvrir la fenêtre du contact.

![](_page_11_Figure_3.jpeg)

La fonction Bluetooth permet de lire la musique MP3 contenue dans le téléphone portable. Cette fonction n'est valable que pour les téléphones avec mode AD2P. Cliquez sur l'icône « AD2P » dans le menu général. Les titres ne sont affichés que si les pistes musicales comportent ces informations.

![](_page_11_Picture_5.jpeg)

piste précédente
piste suivante
lecture/pause
retour au menu principal
artiste
album
titre de la chanson

## 200

## Utilisation de l'iPod :

Nos autoradios peuvent contrôler l'iPod ou l'iPhone pour la bibliothèque musicale seulement. L'iPod doit être connecté au port USB de l'autoradio, par le cordon Apple fourni avec votre iPod. Pour accéder au contrôle de l'iPod, appuyez sur l'icône « iPod » dans le menu général ou sur la touche iPod en façade de l'autoradio (si elle est présente). Après le lancement de l'application iPod, l'écran indique que l'autoradio charge les données de l'iPod. Cela peut prendre plusieurs secondes, en fonction de la quantité de musique stockée dans votre iDevice. Ensuite, l'iPod se contrôle par l'écran tactile de l'autoradio, de la même façon que l'iPod lui-même. L'application iPod démarre sur une chanson de l'iPod

| Th Ou. |      |   |                                         |          |      |   |
|--------|------|---|-----------------------------------------|----------|------|---|
| iPod   | ►    |   | 12:00                                   |          | -11  |   |
|        |      |   | Califor<br>Rihanna<br>《LOUD》<br>2 / 103 | nia King | Bed  |   |
|        | 2:13 |   | <b>—</b> •                              |          | 4:12 |   |
|        |      | M | tì                                      | 74       | E    | Ð |

Touches principales du menu iPod :

![](_page_12_Picture_5.jpeg)

| Q | <b>W</b> | È E ∘ `       | V R      | Т    | Y | U | <b>1</b> 8157 | 0 |
|---|----------|---------------|----------|------|---|---|---------------|---|
| A | S        | <b>D</b> iffe | WFBe     | G    | н | J | ĸ             | L |
|   | Z        | $\sim$        |          |      | В | N | M or          | Р |
|   | ••       | -1            | <b>t</b> | ⊃⁄\$ |   |   |               | ţ |

![](_page_12_Figure_7.jpeg)

#### Touches principales du menu iPod :

![](_page_12_Figure_9.jpeg)

Pour naviguer dans les menus, cliquez dans la barre verticale à droite de l'écran et faites coulisser pour chercher l'élément désiré. Pour lancer une lecture, cliquez directement sur l'un des titres présents à l'écran. Le clavier virtuel vous permet de faire une recherche en entrant les premières lettres d'un album ou d'un artiste. Une fois la liste apparue, il suffit de cliquer sur le titre désiré.

# USB SD Card

## Utilisation du port USB et du lecteur SD :

Pour accéder à la lecture d'un support USB ou de la carte SD, cliquez sur l'icône « USB » ou sur l'icône « SD Card » sur le menu principal. Le port USB et le lecteur SD ne reconnaisse que les supports formatés en FAT16 ou FAT 32 Go. Tous les deux sont compatibles avec des supports jusqu'à 64 Go Max. Selon la quantité de données dans le support, l'autoradio peut prendre quelques secondes pour charger les données. Si vous utilisez un disque dur, attention, certains disques ont une consommation de courant supérieure à celle fournie par le port USB de l'autoradio et peuvent ne pas être lus. La lecture de musique fonctionne exactement comme celle de l'iPod. Si les fichiers musicaux sont correctement « taggués », l'autoradio affiche les pochettes de disques. La lecture de vidéos ou de photos fonctionnent exactement comme le lecteur DVD (se référer aux chapitres concernés pour les fonctions).

![](_page_12_Picture_14.jpeg)

### Touches principales USB et SD :

![](_page_12_Figure_16.jpeg)

- = lecture de fichiers musicaux
- = lecture des fichiers vidéo
- = lea

![](_page_12_Figure_20.jpeg)

......

- = lecture des fichiers photos
- = accès aux répertoires du support
- = clavier virtuel

![](_page_13_Picture_0.jpeg)

## Les sources externes optionnelles :

L'autoradio possède une entrée auxiliaire audio et vidéo, pour brancher d'autres sources comme un baladeur MP3 ou une console de jeux. Pour activer cette fonction, cliquez sur l'icône « Aux » sur le menu d'accueil principal. Cette fonction ne contrôle pas la source externe, elle permet seulement la diffusion du son ou de l'image. En option, il est possible de rajouter un tuner DAB Replica (radio numérique) et un tuner TNT Replica. Ces deux appareils sont contrôlables par l'écran tactile. Pour accéder à l'une de ses sources, cliquez sur l'icône adéquate dans le menu principal.

## Utilisation de la mémoire interne :

Nos autoradios disposent d'une mémoire interne permettant d'enregistrer de la musique, des photos et des vidéos. Cette mémoire a une capacité de 4 Go. Pour lire la mémoire interne, cliquez sur l'icône « HDD » sur le menu principal. La lecture de la musique, de la vidéo et des photos fonctionnent comme la carte SD ou les supports USB. Il est possible de copier du contenu multimédia dans le disque dur de l'autoradio via la carte SD.

![](_page_13_Picture_5.jpeg)

#### Copier des données dans la mémoire interne :

Cliquez sur l'icône « Files » dans le menu principal, pour faire apparaître l'écran suivant. Sélectionnez la carte SD pour voir son contenu et choisir les fichiers à copier dans la mémoire interne. La copie de fichiers fonctionne comme sur un PC. Sélectionnez le ou les fichiers en cochant la case d'une croix blanche, appuyez sur la touche « Control C ». Revenez au menu précédent, sélectionnez la mémoire interne HDD, puis cliquez sur « Control V » pour copier le fichier dans le disque interne.

| Ctrl+C | = copier fichier           |
|--------|----------------------------|
| Ctrl+V | = coller fichier           |
| M      | = effacer un fichier       |
|        | = retour à l'écran HDD/SD  |
| D      | = retour au menu principal |

Touches mémoire interne ·

![](_page_13_Picture_9.jpeg)

## **Navigation :**

Nos autoradios sont fournis avec le logiciel de navigation IGO Primo sur une carte SD. Insérez la carte en façade de l'autoradio. Dans le menu principal, cliquez sur l'icône Navi Path pour rechercher le fichier d'exécution. Cela ouvre une fenêtre avec le contenu de la carte SD de naviagtion. Sélectionnez le fichier .EXE. Revenez au menu principal. Cliquez sur l'icône « Navigation » pour lancer le GPS. Pour l'utilisation d'IGO Primo, se référer au manuel du soft.

![](_page_13_Picture_12.jpeg)

# Applications (Apps) :

Il est possible d'installer d'autres applications sur nos autoradios. Attention, seules les applications fournies par Replica peuvent être installées. Consultez votre revendeur ou notre site. Ne jamais installer d'applications non approuvées par Replica, sous peine d'endommager l'autoradio.

![](_page_14_Picture_0.jpeg)

![](_page_14_Picture_1.jpeg)

Nos autoradios peuvent afficher les fonctions OBD et ordinateur de bord de la voiture. Attention, cette fonction n'est valable que sur certaines voitures délivrant ce type d'informations à l'autoradio. Si tel est le cas, cela permet de visualiser la température moteur, la tension de la batterie, la température extérieure ...

## **Réglages sonores :**

Pour optimiser l'écoute de la musique, nos autoradios disposent de nombreux réglages sonores. Nos autoradios peuvent contrôler le DSP (position d'écoute) des BMW disposant de l'ampli avec système DSP. Sur le menu principal, cliquez sur l'icône « Sound » pour accéder à tous ses paramètres.

![](_page_14_Figure_5.jpeg)

réglage balance G/D Fader AV/AR réglage grave/médium/aigu et subwoofer accès à l'égaliseur manuel ou effets sonores (pop, jazz, ...) réglage du niveau sonore de chaque source

activation du beep de l'écran tactile

activation du beep des radars de recul

![](_page_14_Picture_9.jpeg)

Utilisez la touche en croix pour déplacer le son. Le point central sur l'image voiture symbolise l'image sonore et montre comment le son va se répartir dans l'habitacle. Le réglage « Delay » permet de positionner l'image sonore pour avoir un son réaliste bien à l'avant.

![](_page_14_Figure_11.jpeg)

En cliquant sur la touche « Source » dans le menu de réglage sonore, on accède à cette fenêtre permettant de régler le niveau sonore entre chaque source et éviter les « à-coups de son ».

### Egaliseur :-

En cliquant sur la touche «Equalizer» dans le menu «Sound», on le choix entre deux façons de corriger le son. On utilise l'égaliseur manuel en bougeant le curseur de chaque fréquence sonore. Ou bien, on sélectionne l'un des effets sonores préprogrammés sur la droite de l'écran. Attention à ne pas faire trop de correction en plus du réglage grave/médium/aigu, sous peine de dénaturer le son.

| Sound  | 12:0            | 00  | Ú |
|--------|-----------------|-----|---|
| Source | Э               |     |   |
| C Co   | nfirmation tone | - I |   |
| 🗆 Lo   | ud              |     |   |
| 🗆 Dy   | na-bass         | - I |   |
|        | E DSP AMP       | 1   |   |
|        | E Standard AMP  |     |   |

![](_page_14_Figure_16.jpeg)

- -curseur pour se déplacer dans le menu sound
- curseur pour régler le niveau
- activation du Loudness
- accentuation virtuel du grave
- cocher si voiture avec ampli DSP d'origine
- cocher pour BMW E46/E39/E53 sans ampli DSP

![](_page_14_Picture_23.jpeg)

![](_page_15_Picture_0.jpeg)

## Mise à jour de l'autoradio :

![](_page_15_Picture_2.jpeg)

Dans certains cas (amélioration des fonctionnalités), nos autoradios peuvent être mis à jour. Si c'est le cas, consultez votre revendeur ou notre site pour la disponibilité des mises à jour. Si une mise à jour est disponible pour votre autoradio, téléchargez là sur un PC uniquement. Copiez le fichier de mise à jour dans une carte SD formatée en FAT16 ou FAT32. Insérez la carte dans l'autoradio. Cela fait apparaître une fenêtre spécifique. Cliquez sur l'icône « Update Now », et laissez travailler l'autoradio. Lorsque la mise à jour est finie, l'autoradio redémarre automatiquement. Eteindre l'autoradio et retirer la carte SD ayant servie à la mise à jour. Ne jamais modifier les fichiers système sans l'approbation de Replica sous peine de mettre en panne l'autoradio.

## **Spécifications produit :**

#### Lecteur CD :

Réponse en fréquence : 20Hz~27kHz ± 2dB Séparation de canal : 1kHz – 65dB Dynamique : 1kHz 85 dB Distorsion harminique : 1 kHz 0,01% Rapport signal/bruit : 100dB Sortie vidéo : 1V p-p (75 ohm) Rapport signal/bruit vidéo : 60dB

#### Port USB :

USB-Standard : 1.1 / 2.0 Consommation de courant Max : ~ 1000mA Format de support reconnu : FAT 16/32 Formats audio compatibles : WMA / AAC / MP3 2 canaux Stéréo

#### Lecteur SD :

Format de support reconnu : FAT 16/32 Formats audio compatibles : WMA / AAC / MP3 2 canaux Stéréo

#### **Spécifications Bluetooth® :**

Puce : Parrot Bluetooth® Version Bluetooth : V2.0 Bande de fréquence Puissance de sortie : +4dBm Max Profile mains-libres HFP Profile casque audio HSP

Profile accès répertoire téléphonique PBAP

#### Formats vidéo supportés :

MPEG: \*.mpg, \*.mpeg, \*.dat, \*.vob AVI: \*.avi, \*.xvid RM: \*rm, \*rmvb FLV , ASF/ WMV MP4: \*.mp4, \*.mov MKV , OGM

#### Format d'images supportés :

JPEG, PNG, GIF

#### <u>Autres :</u>

Audiostreaming Entrée caméra de recul Sortie audio/vidéo Entrée audio/vidéo Compatible tuner TNT et tuner DAB

#### <u>Générale :</u>

Tension d'alimentation : 12 Volts Plage de tension de fonctionnement : 11 à 16 Volts Consommation de courant : 15 A Max Taille de l'écran : 6,2 à 7 pouces selon le modèle de l'autoradio Eclairage de l'écran : LED Température de fonctionnement : -10°C bis +70°C Mémoire Interne : 4 Go iPod® : contrôle par le port USB Reconnaissance automatique du signal NTSC/PAL Compatible fonctions OBD et radars de stationnement selon équipements d'origine du véhicule

#### Spécifications de l'écran :

Format de l'écran : 16/9ème Résolution : 800x480 pixels Type d'écran : TFT tactile

Température de fonctionnement : - 20°C à +80°C

#### Spécifications du tuner radio :

**Tuner FM :** Bande de fréquences : 87,5-108 MHz AF 80 dB Rapport signal/bruit : 64 dB Variation : 2dB Sensibilité en Mono : 8.1 dBf (0.7 μV / 75 ohms) **Tuner MW :** Bande de fréquences : 531Hz-1,602kHz

Sensibilité (IEC Standard) : 25.1/28.0 (µV/dBf)

#### Spécifications audio :

Puissance de sortie maximale : 4x50W Impédance haut-parleurs : 4-8 Ohm Tension de sorties lignes : 4V Formats audio reconnus : MP3(MP1/MP2/MP3). AAC. FLAC. AP Niveau de réglage subwoofer : 0 à 7 Réglage du grave : -7 to +7 Fréquence de réglage du grave : 100Hz Réglage de l'aigu : -7 to +7 Fréance de réglage de l'aigu : 10 KHz Alignement temporel : 0-5 ms (0.1ms) Egaliseur graphique 7 bandes : 80, 250, 500, 1K, 4K, 8K, 16KHz

Niveau d'ajustement de l'égaliseur : -6 to +6dB

![](_page_15_Picture_31.jpeg)

![](_page_15_Picture_32.jpeg)